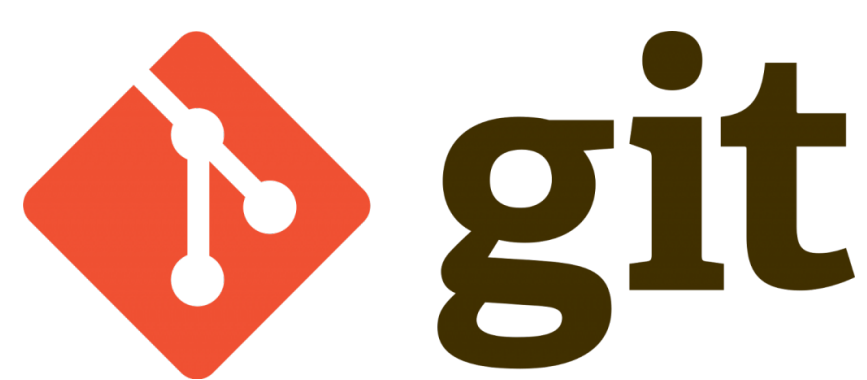

Bu bölümde git ' in en temel komutlarını göreceğiz;

Önceki derslerde lokal depo oluşturmayı görmüştük.Hatta "lokaldepo" isminde bir klasör oluşturup "git init" komutu ile git deposu haline getirmiştik.Bu klasör üzerinden anlatımlarıma devam edeceğim.Terminal ekranımızı açalım ve "lokaldepo" dizinimize gidelim ve aşağıdaki kodu yazalım :

git status

Komutu çalıştırdığınızda aşağıdaki yazıyı göreceksiniz.(Tabi önceden kurcalamadıysanız 🛽 )

```
On branch master
No commits yet
nothing to commit (create/copy files and use "git add" to track)
```

"git status" komutu bize yol gösterici komuttur son durumu ve olası yapılması gerekenleri bize gösterir.Yukarıda ki sonuca göre :

Master dalında olduğumuzu(Daha sonra açıklayacağım) klasörde herhangi bir değişiklik yapılmadığından yapılmış commit olmadığını(versiyonlama yapılmadığını) ve öneri olarak yapılması gerekenleri göstermektedir...

Şimdi klasörümüzde("lokaldepo") bir değişiklik yapalım ve bir dosya ekleyelim developers.txt dosyamızı nano ile oluşturup içine istediğiniz geliştiricinin adını yazın ben kendiminkini 🛛 yazıyorum ...

nano developers.txt

Bu kod dan sonra istediğiniz ismi yazıp ctrl-s ve ctrl-x ile nano dan kaydedip çıkış yapmış olurusunuz.

Dosyamızı kaydettik ee şimdi ne değişiklik oldu ? nasıl bakacağız ?

biraz önce bahsetmiştik "git status" ile son duruma bakalım ;

git status

Sonuç :

```
On branch master
No commits yet
Untracked files:
  (use "git add <file>..." to include in what will be committed)
        developers.txt
nothing added to commit but untracked files present (use "git add" to
track)
```

sonuç biraz değişti ...açıklamayı inceleyelim : bir dosya değişikliği olduğunu bu dosya isminin "developers.txt" olduğunu ve bu dosya ile ilgili yapılması gereken önerileri açıklamamızda görmekteyiz.

Şu anda "developers.txt" dosyamız daha önce bahsetmiş olduğum "Git – İş Akışı – Çalışma Mantığı" bölümünde ki adımlardan **workspace** bölümünde ... git ise bize bu dosyayı versiyonlamadan önce **index**bölümüne atmamız için gerekli komutu dahi vermiş ;

```
git add developers.txt
```

yukarıda ki kod ile **workspace** de olan "developers.txt" dosyamızı **index** bölümüne atmış olduk.Bulunduğunuz klasörde ki tüm dosyaları **index** e atamak için aşağıdaki kodu kullanabilirsiniz ;

```
git add .
```

Yukarıda ki kodda "." komutu bulunduğunuz klasör içerisinde ki tüm dosyalar manasına gelmektedir.

Şimdi tekrardan "git status" komutunu çalıştıralım , son duruma ve ne yapmamız gerektiğine bakalım ;

Yukarı da yeni bir dosyanın index e eklendiğini ve yukarı da verilen komut ile silinebileceği bilgisini vermekte ...Şu an dosyamızı commit etmeye hazır durumua geldik.(Versiyonlamaya).

Şimdi commit komutunu görelim :

```
git commit -m "ilk sürüm versiyonlama"
```

burada tırnak içersine aldığımız bölümde versiyon ile ilgili tanımlayıcı notlarımızı girebiliriz ... kodu çalıştırdığımızda aşağıdaki gibi bir sonuç alacaksınız :

```
[master (root-commit) 3b87c81] ilk sürüm versiyonlama
1 file changed, 1 insertion(+)
create mode 100644 developers.txt
```

Burada master dalına "ilk sürüm versiyonlama" notu ile developers.txt dosyasının **Local Repository** bölümüne taşındığını yani versiyonlandığını görmekteyiz.Şimdi ise bu commit işlemini doğrulayalım ;

git log

Komutunu çalıştıralım.Sonuç ;

Sonuç olarak ilk commit işlemimizi yapmış bulunmaktayız.Log ekranında commit id mizi daha önce ayarlarını yaptığımız e-posta ve isim bilgileri ile birlikte commit işleminin ne zaman yapıldığı ve commit mesajını görmekteyiz.

git status

Komutunu çalıştırıp tekrar sonuca baktığımızda ;

```
On branch master nothing to commit, working tree clean
```

Bilgisini görmekteyiz.Master dalında olduğunu ve commit işlemi yapılacak dosya bulunmadığını göstermektedir.

Şimdi sıra sizde 🛛 buradaki işlemleri kendinizinde yapması önemli bu sebep ile küçük bi alıştırma yapmanız için developers.txt dosyasına yeni bir geliştirici adı ekleyip yukarı da anlattığım işlemleri tekrar edin.En son "git log" komutunu çalıştırdığınızda 2. bir commitin oluştuğunuz göreceksiniz.

Sonraki yazımda yukarıdaki alıştırmayı yapıp versiyon değiştirme işlemini göreceğiz ...

Umarım faydalı olmuştur 🛛

Serkan Kaya Full Stack Java Developer